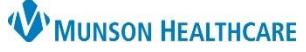

## Botox (onabotulinumtoxin A) Injection Documentation for Clinical Staff

Cerner PowerChart Ambulatory EDUCATION

Menu

Allergies

Medication List

The documentation of Botox (onabotulinumtoxin A) administration at the TC Neurology clinic is completed by clinical staff, following the order and administration of the medication by the provider.

## Botox (onabotulinumtoxin A) Injection Documentation

- 1. Navigate to the Task List within the correct patient's chart.
- 2. Select the Office/Clinic Task tab.
- 3. Right click on the medication task and select Chart Details to open the medication documentation.

| Office/Clinic Task Refe | rals Spec | imen Collect     |       |                                                                   |                                                                   |                             |                                                            |
|-------------------------|-----------|------------------|-------|-------------------------------------------------------------------|-------------------------------------------------------------------|-----------------------------|------------------------------------------------------------|
| Scheduled Date and Time |           | Task Description |       | Order Details                                                     |                                                                   |                             |                                                            |
| 4/19/2023 11:0          | 0 EDT     | onabotulinumt    | oxinA | 150 unit, IM, Inject, ONCE, Star<br>NDC #01234567899, Injection s | t 04/19/23 11:00:00 EDT, Routi<br>ites: forehead, temples, back o | ne, Stop 04/19<br>of neck 🍗 |                                                            |
|                         |           | 3                |       | Chart Done<br>Chart Not Done<br>Quick Chart<br>Chart Details      |                                                                   | NDC ai<br>display a         | nd injection site(s)<br>s comments entered<br>on the order |

- 4. Document the medication administration details:
  - a. Performed date/time: enter the date and time the injection was given.
  - b. Performed by: verify and update the provider or team member who administered the medication.
  - c. Witnessed by: the clinical staff completing the task documentation should enter their name.
  - d. AMB NDC: enter the NDC found on the order comments (found on the task order details).
  - e. Onabotulinumtoxin A Charge: enter the dose given (also found on the task order details).
  - f. Waste: enter any medication waste as needed.
  - g. Admin Charge: select the Inj admin charge (to charge for the administration of the medication)
  - h. Site: select the correct site of administration (found on the task order details).
    - If the site is not available in the dropdown list, select See Focus Note.
  - Comment: click on the Comment button to free text any additional information or document additional administration sites.
  - j. Click the green check mark to complete and sign the form.

| e c | order comments (found on the task order details).                                                                                                    |  |  |  |  |  |  |
|-----|----------------------------------------------------------------------------------------------------|--|--|--|--|--|--|
|     | Charting for: AMBWAVE                                                                                                    |  |  |  |  |  |  |
|     | ✓ Ø(j)                                                                                                    |  |  |  |  |  |  |
|     | onabotulinumtoxinA (Botox 200 units injection)<br>150 unit, IM, Inject, ONCE, Start 04/19/23 10:30:00 EDT, Routine, Stop 04/19/23 10:30:00 EDT<br>NDC#01234567899 |  |  |  |  |  |  |
| а   | *Performed date / time : 04/19/2023                                                                                                    |  |  |  |  |  |  |
|     | •Performed by : Test MD, Physician                                                                                                    |  |  |  |  |  |  |
|     | C Witnessed by : Test, Care                                                                                                    |  |  |  |  |  |  |
|     | d AMB NDC: 01234567899                                                                                                    |  |  |  |  |  |  |
| е   | onabotulinumtoxinA Charge: 150 <u>Trend</u>                                                                                                    |  |  |  |  |  |  |
| f   | AMBS onabotulinumA Waste: 50 Trend                                                                                                    |  |  |  |  |  |  |
| T   | Admin Charge (Medication): 96372 Ini IM/ SubQ admin 🔍 g                                                                                                    |  |  |  |  |  |  |
|     | *onabotulinumtoxinA (Botox 200 units injection): 150 unit ~ Volume: 0 ml                                                                                          |  |  |  |  |  |  |
|     | Diluent: <none> v ml</none>                                                                                                    |  |  |  |  |  |  |
|     | *Route: IM v *Site: See Focus Note v h                                                                                                    |  |  |  |  |  |  |
|     | Total Volume: 0 Infused Over: 0                                                                                                    |  |  |  |  |  |  |
|     | Not Given                                                                                                    |  |  |  |  |  |  |
|     | Reason :                                                                                                    |  |  |  |  |  |  |
|     | Comment                                                                                                    |  |  |  |  |  |  |